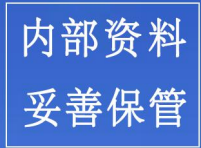

# 北京理工大学全面预算系统 操作手册

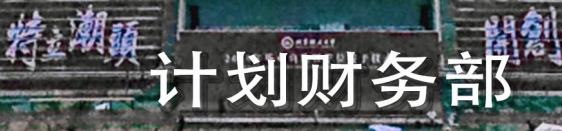

| 第一部分         | 基础操作     | 1   |
|--------------|----------|-----|
| 1.1          | 系统登录     | 1   |
| 1.2          | 页算查询     | 2   |
| 第二部分         | "一上"预算申报 | 3   |
| 2.1 收        | 又入预算申报   | 3   |
| <b>2.2</b> 支 | 5出预算申报   | 6   |
| 第三部分         | 预算审核     | 9   |
| 第四部分         | 预算打印     | .10 |
| 第五部分         | "二上"预算申报 | .12 |

目 录

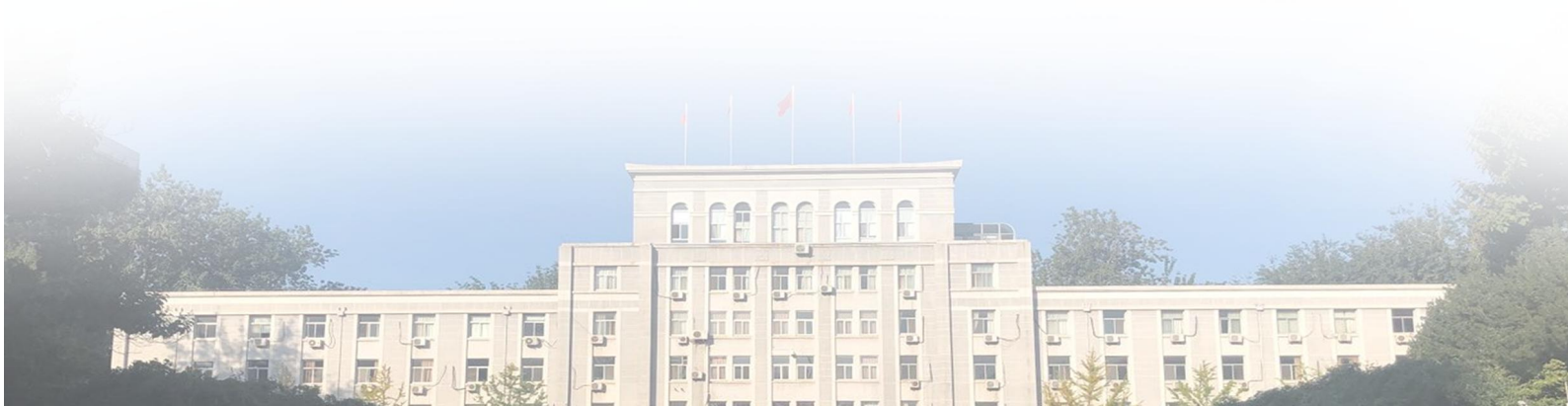

全面预算系统操作手册

## 基础操作

## 第一部分 基础操作

#### 1.1 系统登录

北京理工大学全面预算系统主要应用于学校全口径预 算编制过程。请预算单位申报人员通过浏览器登录"计划财 务部会计核算中心"网页,点击进入"财务综合信息门户" (见图1)。

| <b>北京理工大学</b><br>BELIING INSTITUTE OF TECHNOLOGY                                                                                                    | 会计<br>ACCOUN                                                                         | 核算I                                                                                                    | 中心<br>NTER | มอานาอกแบบ<br>อาตามาออากา<br>มาออากาอาอา                                                     |                                                                                                    |  |  |  |
|----------------------------------------------------------------------------------------------------|--------------------------------------------------------------------------------------|----------------------------------------------------------------------------------------------------|------------|----------------------------------------------------------------------------------------------|----------------------------------------------------------------------------------------------------|--|--|--|
|                                                                                                    |                                                                                      |                                                                                                    |            | 907524630C                                                                                   | Lardia Isinatia neadalii                                                                                                    |  |  |  |
|                                                                                                    |                                                                                      |                                                                                                    |            |                                                                                              |                                                                                                    |  |  |  |
|                                                                                                    |                                                                                      |                                                                                                    |            |                                                                                              |                                                                                                    |  |  |  |
|                                                                                                    |                                                                                      |                                                                                                    |            |                                                                                              |                                                                                                    |  |  |  |
|                                                                                                    |                                                                                      |                                                                                                    |            |                                                                                              |                                                                                                    |  |  |  |
| 通知发布                                                                                                    |                                                                                      |                                                                                                    | R          | 站内搜索                                                                                         | 📲 财务综合信息门户                                                                                                    |  |  |  |
| 通知炎布                                                                                                    |                                                                                      | <del></del> N5                                                                                                    | exilia     | 站内搜索                                                                                         | - <b>編 期务综合信息门户</b><br>用户名:                                                                                                    |  |  |  |
| <ul> <li>● 通知公告</li> <li>● 关于做好2020年年终财务法募者 <sup>1000</sup></li> </ul>                                                                                                    | [11-12]                                                                              | <ul> <li>→ 财务</li> <li>◆ 会け</li> </ul>                                                                                                    |            | 站内搜索<br>[04/17]                                                                              | ·<br>建 期务综合信息们户<br>用户名:<br>亚 码:<br>神话:                                                                                                    |  |  |  |
| <ul> <li>通知没布</li> <li>通知公告</li> <li>关于做好2020年年终财务法算有 (*****)</li> <li>关于领取2020年9月及以前银行 (**********************************</li></ul>                                                                                                    | [11-12]<br>[04-27]                                                                   | <ul> <li>· · · · · · · · · · · · · · · · · · ·</li></ul>                                                                                                    |            | 站內搜索<br>[04/17]<br>[12/25]                                                                   | ・<br>・<br>・<br>・<br>・<br>・<br>・<br>・<br>・<br>・<br>・<br>・<br>・<br>・                                                                                                    |  |  |  |
| <ul> <li>通知没布</li> <li>进升公告</li> <li>关于做好2020年年终财务法算有 (****)</li> <li>关于领取2020年9月及以前银行 (*****)</li> <li>计划财务部关于绳数毫相办理有关业 (******)</li> </ul>                                                                                                    | [11-12]<br>[04-27]<br>[02-08]                                                        | <ul> <li>→ 财务</li> <li>◆ 会计</li> <li>▶ 北羽</li> <li>▶ 北明</li> </ul>                                                                                                    |            | 站内搜索<br>[04/17]<br>[12/25]<br>[11/10]                                                        | · 親多な合信息() P<br>用户名:<br>世 時:<br>地证明:<br>1147:<br>管灵                                                                                                    |  |  |  |
| <ul> <li>送知效布</li> <li>送于做好2020年年終财务決算者 (**********************************</li></ul>                                                                                                    | [11-12]<br>[04-27]<br>[02-08]<br>[01-14]                                             | <ul> <li>····································</li></ul>                                                                                                    |            | 站内搜索<br>[04/17]<br>[12/25]<br>[11/10]<br>[11/09]                                             | ■ 期多な合信息口户<br>用户名:<br>世 码:<br>地证码:<br>1147:<br>登录                                                                                                    |  |  |  |
| <ul> <li>送工做好2020年年終财务決算有 ****</li> <li>关于做好2020年年終财务決算有 ****</li> <li>关于领取2020年9月及以前银行 ****</li> <li>计划财务部关于强继案期边理有关业 ****</li> <li>计划财务部2020年考期值班安排</li> <li>关于1月14日停止删金业务收单的</li> </ul>                                                                         | [11-12]<br>[04-27]<br>[02-08]<br>[01-14]<br>[01-10]                                  | <ul> <li>ジ 財务:</li> <li>&gt; 会订</li> <li>&gt; 北辺</li> <li>&gt; 北辺</li> <li>&gt; 北辺</li> <li>&gt; 北辺</li> <li>&gt; 北辺</li> <li>&gt; 山坂</li> </ul>                                                                                                    |            | 站内搜索<br>[04/17]<br>[12/25]<br>[11/10]<br>[11/09]<br>[04/19]                                  | ・ 単多な合信息「DP 用户名: ※ 時: ※ 前: ※ 前:< |  |  |  |
| <ul> <li>通知父布</li> <li>• 通知公告</li> <li>• 关于做好2020年年終财务決算有 ****</li> <li>• 关于领取2020年9月及以前银行 ****</li> <li>• 计划财务部2020年零期值班安排</li> <li>• 计划财务部2020年零期值班安排</li> <li>• 关于1月14日停止删金业务收单的</li> <li>• 关于领取2019年12月及以前银</li> </ul>                                         | [11-12]<br>[04-27]<br>[02-08]<br>[01-14]<br>[01-10]<br>[01-02]                       | <ul> <li>・ (1)</li> <li>・ (1)</li> <li>・ (1)</li> <li>・ (1)</li> <li>・ (1)</li> <li>・ (1)</li> <li>・ (1)</li> <li>・ (1)</li> <li>・ (1)</li> <li>・ (1)</li> <li>・ (1)</li> <li>・ (1)</li> <li>(1)</li> <li>(</li></ul>                                                                                                    |            | 站内搜索<br>[04/17]<br>[12/25]<br>[11/10]<br>[11/09]<br>[04/19]<br>[03/16]                       | · NASSAGE 100<br>用户名:<br>密码:<br>验证码:<br>1147:<br>登录 用户名:1007号<br>新用户初始密码:666666                                                                                                    |  |  |  |
| <ul> <li>送知发布</li> <li>● 通知公告</li> <li>● 关于做好2020年年終财务決算有 [***]</li> <li>● 关于领取2020年9月及以前银行 [***]</li> <li>● 计划财务部2020年零期值班安排</li> <li>● 关于1月14日停止酬金业务收单的</li> <li>● 关于领取2019年12月及以前银</li> <li>● 关于进一步优化财务事项办理流程的</li> </ul>                                       | [11-12]<br>[04-27]<br>[02-08]<br>[01-14]<br>[01-10]<br>[01-02]<br>[12-20]            | <ul> <li>ジ 別名</li> <li>会け</li> <li>北国</li> <li>北国</li> <li>北国</li> <li>北国</li> <li>川和</li> <li>「日本</li> </ul>                                                                                                    |            | 站内授家<br>[04/17]<br>[12/25]<br>[11/10]<br>[11/09]<br>[04/19]<br>[03/16]<br>[03/16]            | 現 知多線合信息口戶         用户名:         密 弱:         敏证码:         1147:         登 录         用户名:10位工号         新用户初始密码:666666                                                                                                    |  |  |  |
| <ul> <li>送知发布</li> <li>送于做好2020年年終财务決算有</li> <li>关于做好2020年年終财务決算有</li> <li>关于领取2020年9月及以前银行</li> <li>计划财务部2020年寒期值班安排</li> <li>关于1月14日停止酬金业务收单的</li> <li>关于领取2019年12月及以前银</li> <li>关于强一步优化财务事项办提际程的</li> <li>关于进一步优化财务事项办提际程的</li> <li>关于2019年度财务决算有关事项</li> </ul> | [11-12]<br>[04-27]<br>[02-08]<br>[01-14]<br>[01-10]<br>[01-02]<br>[12-20]<br>[12-20] | <ul> <li>· 分割</li> <li>· 会计</li> <li>· 北国</li> <li>· 北国</li> <li>· 小田</li> <li>· 小田</li> <l< td=""><td></td><td>站内授索<br/>[04/17]<br/>[12/25]<br/>[11/10]<br/>[11/09]<br/>[04/19]<br/>[03/16]<br/>[03/16]<br/>[09/08]</td><td>■ 射多综合信息口户<br/>用户名:<br/>密码:<br/>验证码:<br/>1147:<br/>登录<br/>用户名:10位丁号<br/>新用户初始密码:666666<br/>颜 技巧</td></l<></ul> |            | 站内授索<br>[04/17]<br>[12/25]<br>[11/10]<br>[11/09]<br>[04/19]<br>[03/16]<br>[03/16]<br>[09/08] | ■ 射多综合信息口户<br>用户名:<br>密码:<br>验证码:<br>1147:<br>登录<br>用户名:10位丁号<br>新用户初始密码:666666<br>颜 技巧                                                                                                    |  |  |  |

(图1)

进入系统后,请点击左侧"全面预算"模块,进入全面预算系统 (见图2)。

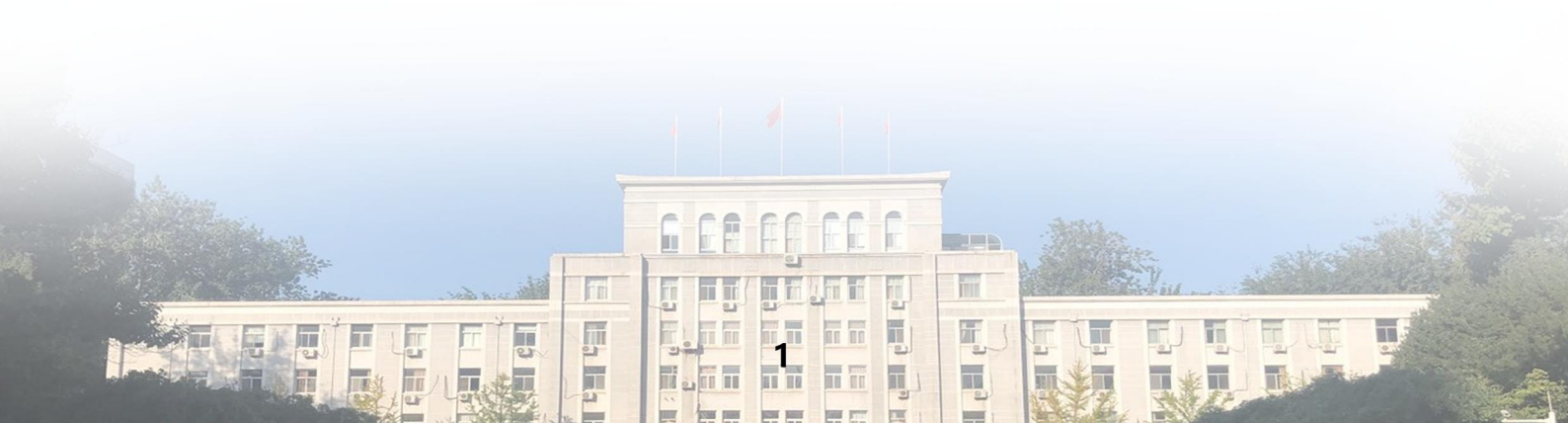

# 基础操作

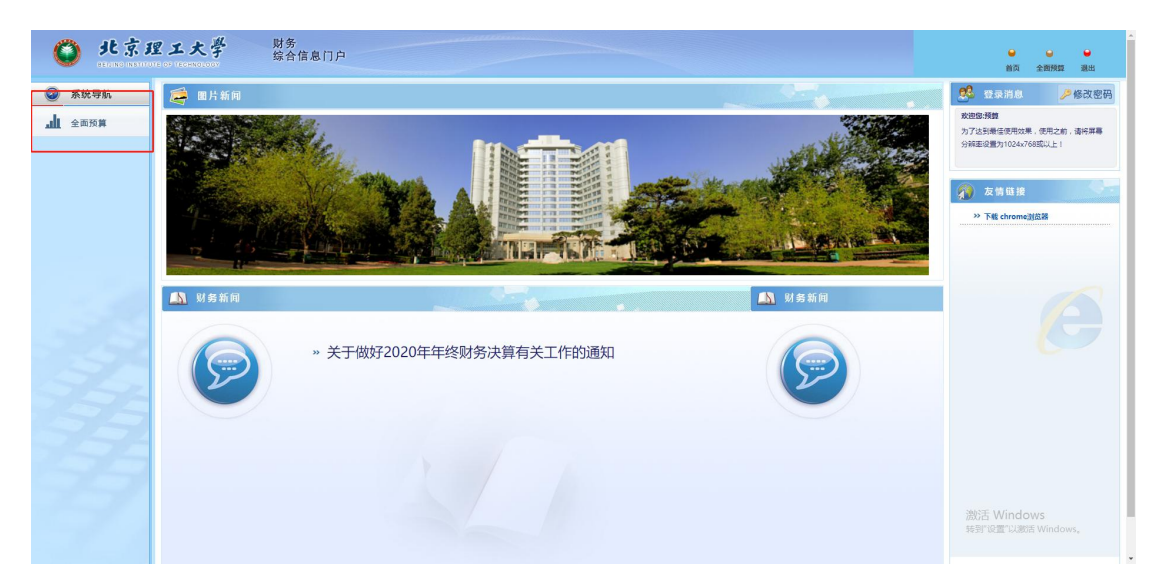

(图2)

## 1.2 预算查询

进入系统后,在首页可点击"年份"选项,并选中所在部门,进入预算申报界面(见图3)。

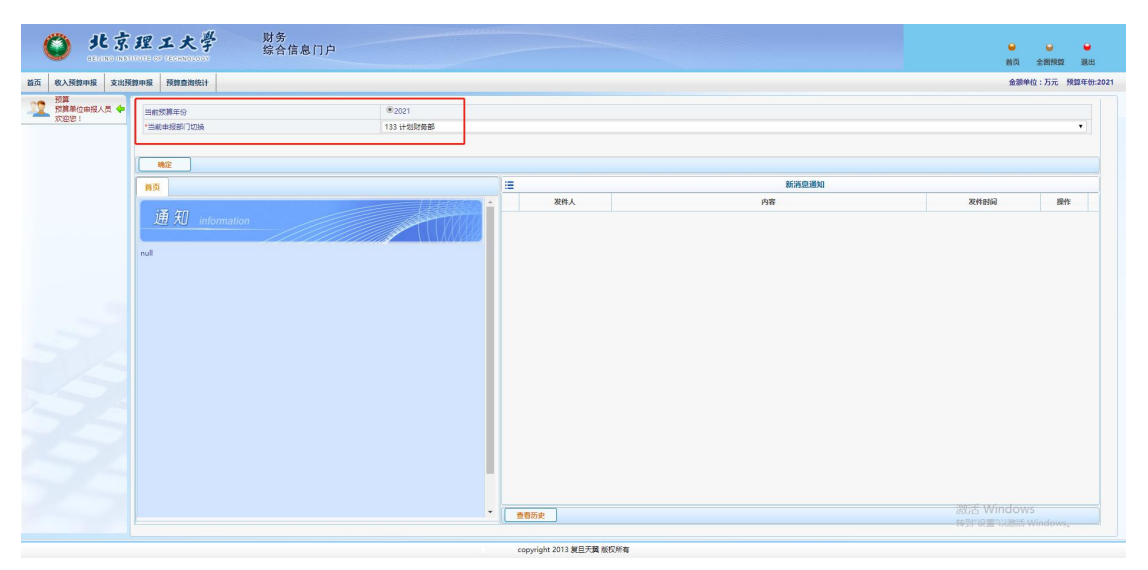

(图3)

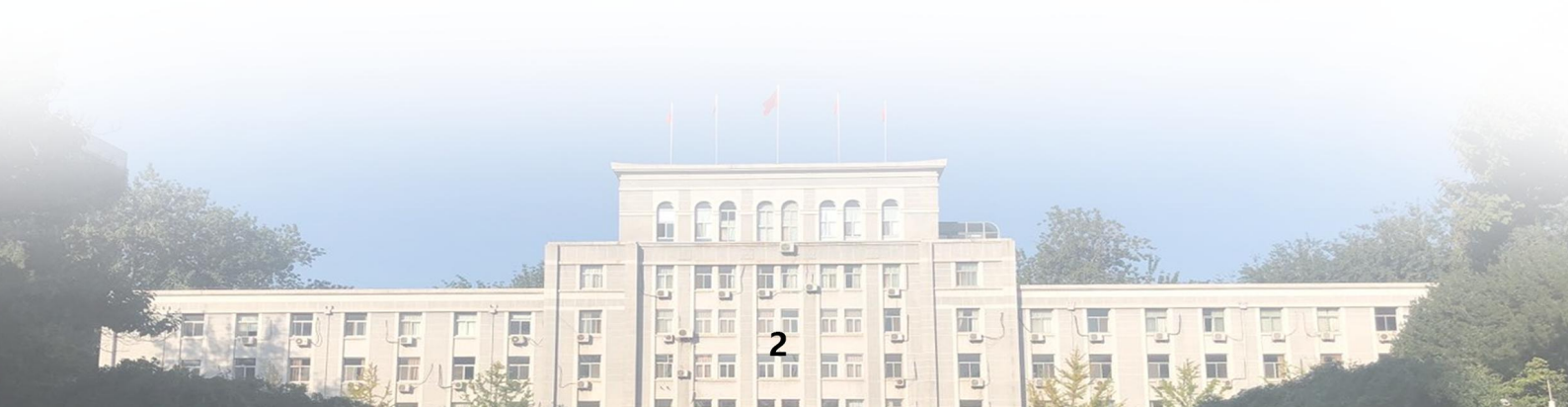

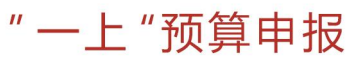

## 第二部分 "一上"预算申报

#### 2.1 收入预算申报

有预算收入的单位,须填报收入预算,其他单位不用填报。

点击"收入预算申报"后,主界面分为左右两侧。左侧 界面显示单位可以填报的收入项,如办学经费。选择某一项 后,右侧界面显示相关收入条目。点击"新增条目",便可 以增加相应收入项的收入预算条目(见图4)。

| 麻单位申报人员 💠 | 100         | 預算申报 单位:万元 |       |      |                 |              |      | 相关收入     | 条目前门中报 | — 计划财务部 | 市核       |        |                            |           |   |
|-----------|-------------|------------|-------|------|-----------------|--------------|------|----------|--------|---------|----------|--------|----------------------------|-----------|---|
| 821       | <b>⊕</b> ⊕± |            |       |      | ₽ 提索 条目代码, 会    | 旧名称          | 快速查询 | [28:梁重句] |        |         |          |        |                            |           |   |
| 前中报       | 分类定义        | 数量         | 中报数   | 批复数  | ★ 重新 母 号出       |              | _    |          |        |         |          |        |                            |           |   |
|           | → 思教入       | 10         | 39.00 | 0.00 | 条目代码            | 条目名称         | 明细   | 申请数      | 批复数    | 合作方金额   | 学院及职能部门。 | 上徽学校金额 | 状态                         | 操作        | 1 |
|           | カ学経费        | 6          | 15.00 | 0.00 | 1 05-00-133-001 | 计划时条部-项目名称编写 | 1    | 3.00     | 0.00   | 1.0     | 0 1.00   | 1.00   | 未提交面核                      | Dz m 👼 🕫  |   |
|           | 👔 料研经费      | 2          | 3.00  | 0.00 |                 |              |      |          |        |         |          |        | Constanting of Constanting | 12 10 6 4 |   |
|           | 服务收费        | 1          | 18.00 | 0.00 |                 |              |      |          |        |         |          |        |                            |           |   |
|           | D WPIERCY   | 0          | 0.00  | 0.00 |                 |              |      |          |        |         |          |        |                            |           |   |
|           | 1) 其他收入     | 1          | 3.00  | 0.00 |                 |              |      |          |        |         |          |        |                            |           |   |
|           | CO Printer  | 0          | 0.00  | 0.00 |                 |              |      |          |        |         |          |        |                            |           |   |
|           | 11.100円始編   | 0          | 0.00  | 0.00 |                 |              |      |          |        |         |          |        |                            |           |   |
|           |             |            |       |      |                 |              |      |          |        |         |          |        |                            |           |   |
|           |             |            |       |      |                 |              |      |          |        |         |          |        |                            |           |   |

(图4)

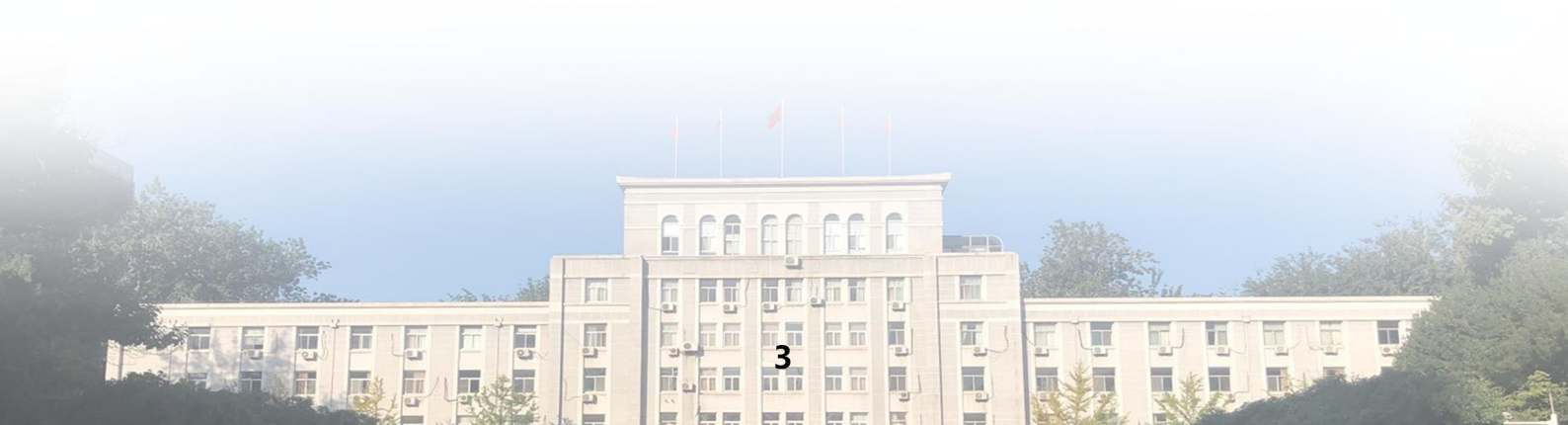

| A RESIDENTIAL TO A RESIDENT OF A RESIDENT AND A RESIDENT AND A RES |          |           |     |             |
|----------------------------------------------------------------------------------------------------|----------|-----------|-----|-------------|
| CONSTRUCTOR REALISTIC                                                                                                    |          |           |     | 金额单位:万元 预算年 |
| 2篇<br>2篇単位申报人员 💠 📝                                                                                                    |          | 新增条目      |     |             |
| ·部门名称                                                                                                    | 133计划财务部 | ▼ *收入项目名称 | 项目1 |             |
| *部门间显示优先级                                                                                                    | 普通       | •         |     |             |
|                                                                                                    |          |           |     |             |
|                                                                                                    |          |           |     |             |
|                                                                                                    |          |           |     |             |
|                                                                                                    | ]        |           |     |             |
|                                                                                                    |          |           |     |             |
|                                                                                                    |          |           |     |             |
|                                                                                                    |          |           |     |             |
|                                                                                                    |          |           |     |             |
| -                                                                                                    |          |           |     |             |
|                                                                                                    |          |           |     |             |
|                                                                                                    |          |           |     |             |
|                                                                                                    |          |           |     |             |
|                                                                                                    |          |           |     |             |
|                                                                                                    |          |           |     |             |

带星号的内容为必填项,录入后点击"确定"(见图5)。

"一上"预算申报

(图5)

新增收入预算条目后,点击其右侧操作栏的"填报"按钮,填写明细(见图6)。

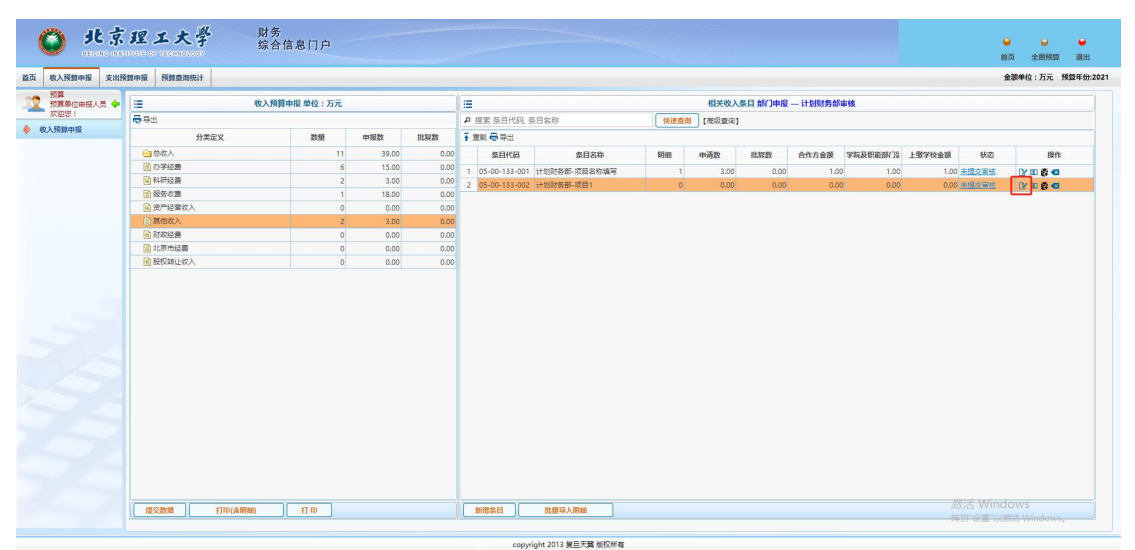

(图6)

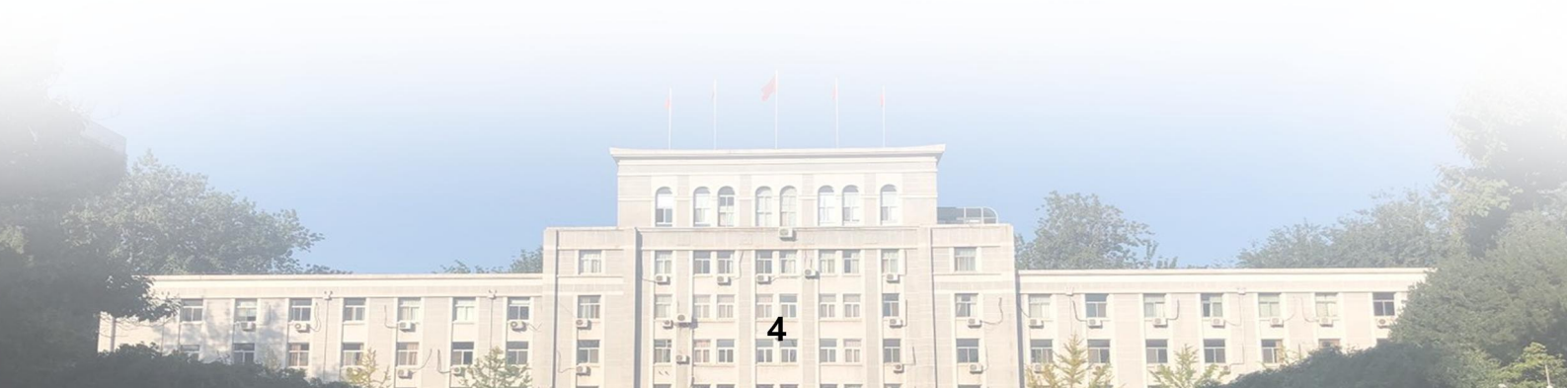

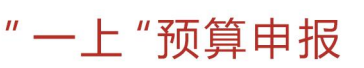

然后点击左下方"增加"选项(见图7)。

| <b>②</b> 北京                  | 理工大学        | 财务<br>综合信息门户 |        |       |                  |           |                 | <b>⊌</b><br>前页         |          | ●潮出     |
|------------------------------|-------------|--------------|--------|-------|------------------|-----------|-----------------|------------------------|----------|---------|
| 西 收入预算中报 支出预                 | 算中级 预算查询统计  |              |        |       |                  |           |                 | 金装单位                   | 1:万元 预   | 算年份:202 |
| 一 預算<br>預算単位申报人员 ◆<br>2010年1 | 1           |              |        | 计划    | 财务部-项目1相关收入条目明细* |           |                 |                        |          |         |
| 收入预算中报                       | 備注说明        |              |        |       |                  |           |                 |                        |          |         |
|                              | 附件          |              | ☺ 上传附件 |       |                  |           |                 |                        |          |         |
|                              | <b>⊕</b> 9± |              |        |       |                  |           |                 |                        |          |         |
|                              |             | 项目明细名称       | 8      | 金額 合作 | F方金額 学院及职能制门留用   | 金額 上微学校金額 | 备注(收入测算依据/分配方法) | 10                     | ffe      |         |
|                              |             |              |        |       |                  |           |                 |                        |          |         |
|                              | - 1530 - 9λ | Rid Bills    |        |       |                  |           |                 | 激活 Windows<br>特别说里以激乐W | findows, |         |
|                              |             |              |        |       |                  |           |                 |                        |          |         |

(图7)

录入相关数据信息后,点击确定。

至此一项完整的收入预算已录入完毕。各单位可根据实际情况继续添加收入预算。然后点击右侧操作栏的"提交" 按钮,提交至单位负责人审核。

也可以待全部收入预算条目录入完毕后,点击左侧界面 下方的"提交数据"按钮,批量提交收入预算(见图8)。

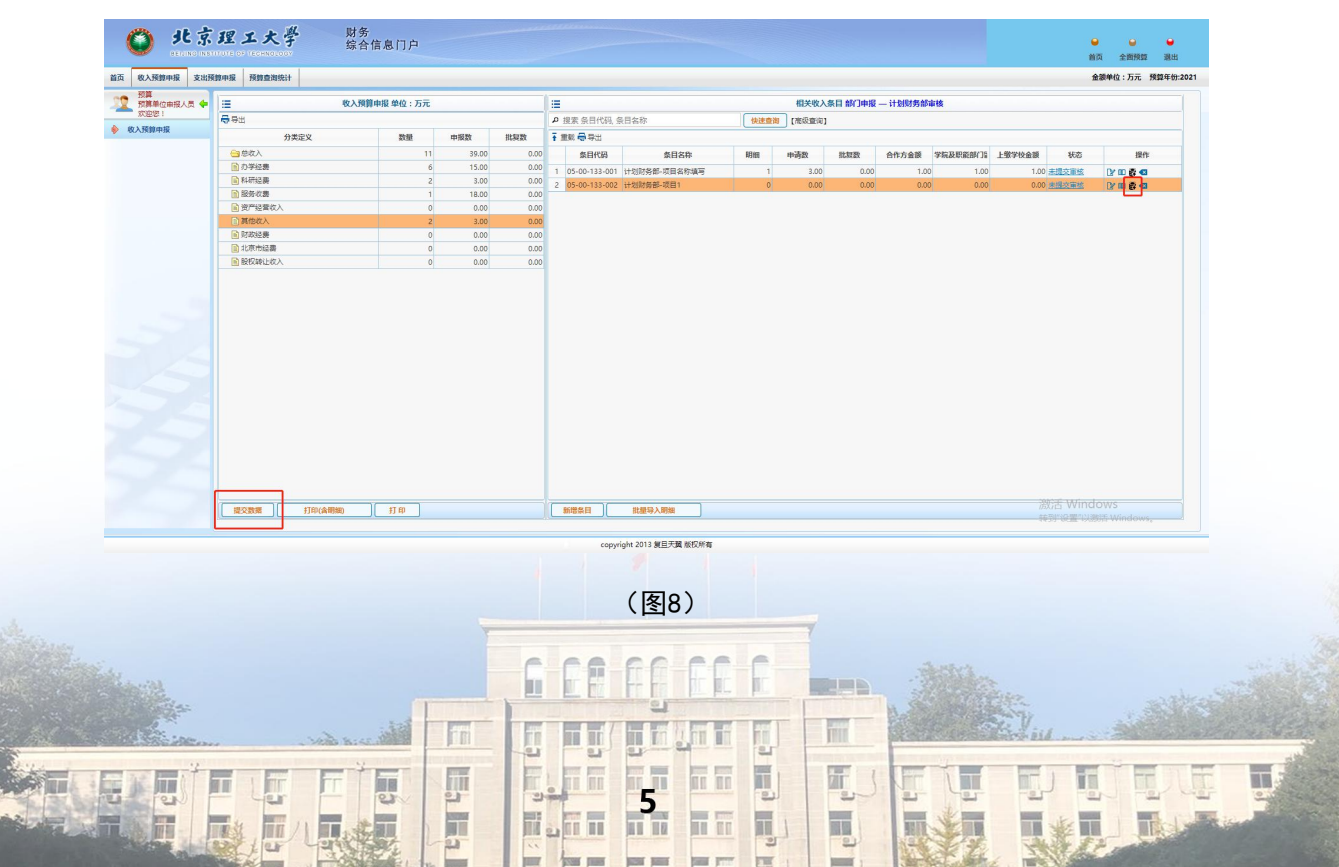

提交后,相关条目的状态栏显示变更为"等待预算单位 负责人审核"。

"一上"预算申报

#### 2.2 支出预算申报

点击"支出预算申报"。主界面分为左右两侧。左侧界 面显示单位可以填报的支出条目,各单位可按照预算通知有 关要求,依次申报办公经费、运行经费、专项经费。其中, 办公经费每个单位最多只能添加一个项目。选择某一项后, 右侧界面显示相关支出项目。点击"新增",便可以增加相 应支出项的支出预算(见图9)。

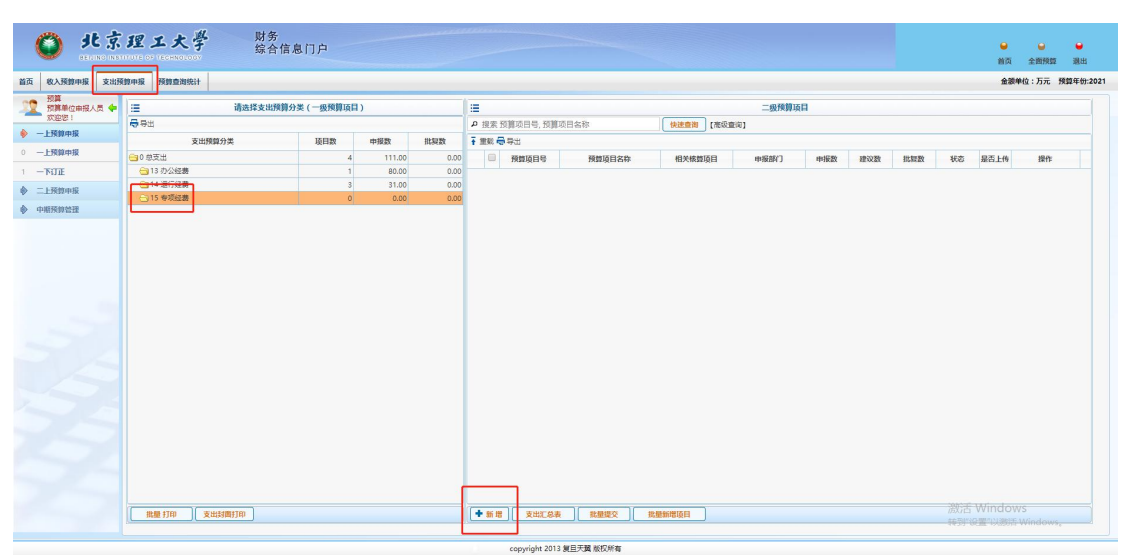

(图9)

带星号的内容为必填项,附件处可上传相关材料,录入后点击"确定"。

基本信息填报完毕并核对无误后,点击"下一步"(见图 10),

T

Π.

# 全面预算系统操作手册

| 预算         |            |            |           |            |    |
|------------|------------|------------|-----------|------------|----|
| 预算单位申报人员 💠 | <u> </u>   |            | 项目概况      |            |    |
| 欢迎想!       | 下          |            |           |            |    |
| 上预算中报      | *项目名称      |            | *项目号      | 2010 FI    |    |
| 上预算中报      | *项目类型      | 经常性项目      | ▼ *支出预算分类 | 专项经费       | Ŧ  |
| NITE       | *项目开始时间    | 2021-01-01 | *项目完成时间   | 2021-12-31 |    |
| 预算中报       | *项目周期(年)   |            |           |            |    |
| 研算管理       | L (8071)4  | - F680     |           |            |    |
|            | (1)(1)     |            |           |            | 11 |
|            | 御注         |            |           |            |    |
|            | 新注         |            |           |            |    |
|            | 前上         |            |           |            |    |
|            | 竹江         |            |           |            |    |
|            | M 1        |            |           |            |    |
|            | M 1        |            |           |            |    |
|            | <b>III</b> |            |           |            |    |
|            | WL.        |            |           |            |    |

"一上"预算申报

(图10)

依次进入绩效目标填写界面、测算依据界面、关键支出 科目界面及资金来源界面,填写完毕相关信息后,点击"完 成"(见图 11)。

| <b>〇</b> 北京              | <b>理工大學</b> 财务<br>综合信 | 息门户        |       |    | ● ● ●<br>前页 全面规矩 潮出       |
|--------------------------|-----------------------|------------|-------|----|---------------------------|
| 首页 收入预算申报 支出             | 预算中报 预算查询统计           |            |       |    | 金额单位:万元 预算年份:2021         |
| 一 数算<br>預算単位申报人员<br>次迎想: |                       |            | 资金未遵  |    |                           |
| ◆ 一上預算申报                 | a mid                 | 12.11 S.15 | 15日十半 | 40 | 2045                      |
| 0 一上预算中报                 |                       |            |       |    | 47.17                     |
| 1 - TRIJIE               |                       |            |       |    |                           |
| ◆ 二上预算中报                 |                       |            |       |    |                           |
| ◆ 中相预算管理                 |                       |            |       |    |                           |
|                          | Re Rd 1-9             |            |       |    | 波行 Windows<br>ゆうち Windows |

(图11)

系统跳转到"打印项目信息"界面,用于检查或打印前 述已申报项目。

i.

点击"返回",该项目申报完成(见图12)。

, ,

| 收入预算申报 支出预算申报      | · 预算查询统计  |              |                |          |            | 金融单位: | 万元 预算年份:7 |  |  |
|--------------------|-----------|--------------|----------------|----------|------------|-------|-----------|--|--|
| 预算<br>预算单位申报人员 💠 🗖 |           |              | 打印项目           | 依息       |            |       |           |  |  |
|                    | 20日       |              |                |          |            |       |           |  |  |
|                    |           |              | 打印             |          |            |       | 11        |  |  |
| CNW-P/R            |           |              | 项目概况。          | 表        |            |       | - 11      |  |  |
| NJIE               |           |              | 申请时间:2020-11-2 | 26       |            |       | - 11      |  |  |
| 上孫數中报              |           |              |                |          |            | 单位:万元 | - 11      |  |  |
| 目预算管理              | 項目編号      | YS21-1002899 |                | 相关核算项目号  |            |       | - 11      |  |  |
|                    | 项目名称      | 项目1          |                |          |            |       | - 11      |  |  |
|                    | 项目类型      | 经常性项目        | 经常性项目          |          |            |       |           |  |  |
|                    | 支出预算分类    | 专项经费         | 专项经费           |          |            |       |           |  |  |
|                    | 项目开始时间    | 2021-01-01   |                | 项目完成时间   | 2021-12-31 |       |           |  |  |
|                    | 項目跨度      | 当年项目 项目周期:1年 |                |          |            |       |           |  |  |
|                    | 预算金额      |              | 1.00           | 0 投入方向   |            |       |           |  |  |
|                    | 立项依据及主要内容 |              |                |          |            |       |           |  |  |
|                    | 项目申报单位意见  | 负责人意见:       |                |          |            |       | 1         |  |  |
|                    |           |              |                | 申报单位(公章) |            |       |           |  |  |
|                    |           |              | 项目绩效指标         | 示表       |            |       |           |  |  |
|                    |           |              |                |          |            |       |           |  |  |

"一上"预算申报

(图12)

至此一项完整的支出预算已经录入完毕。各单位可根据 实际情况继续添加支出预算。

申报完成后,须提交至单位负责人审核。提交前,各单 位可以对预算项进行反复修改。一旦提交,在当前状态下不 可修改,仅能由单位负责人退回,进行修改。

单个项目提交时,请点击项目列表中该项目右侧的"提 交"选项。多项目批量提交时,请先勾选拟提交项目前的复 选框,然后点击项目列表下方的"提交"选项(见图13)。

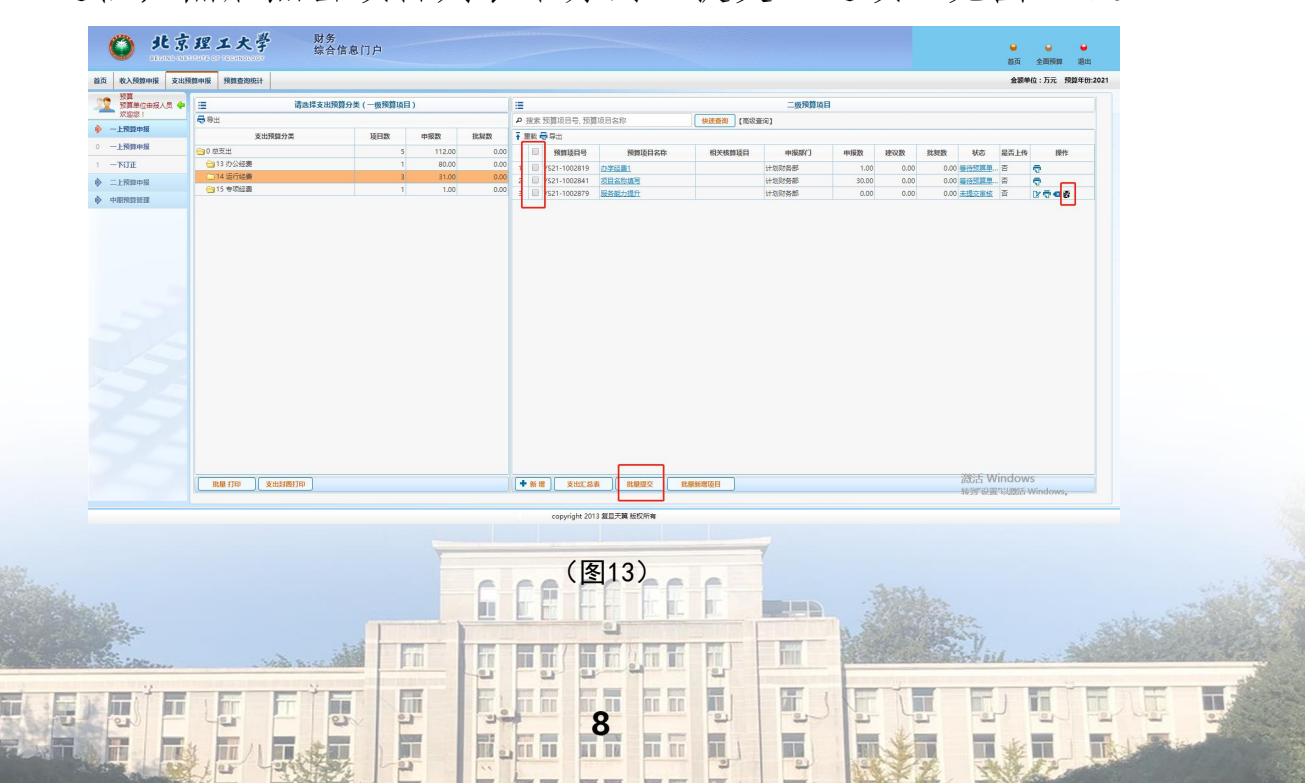

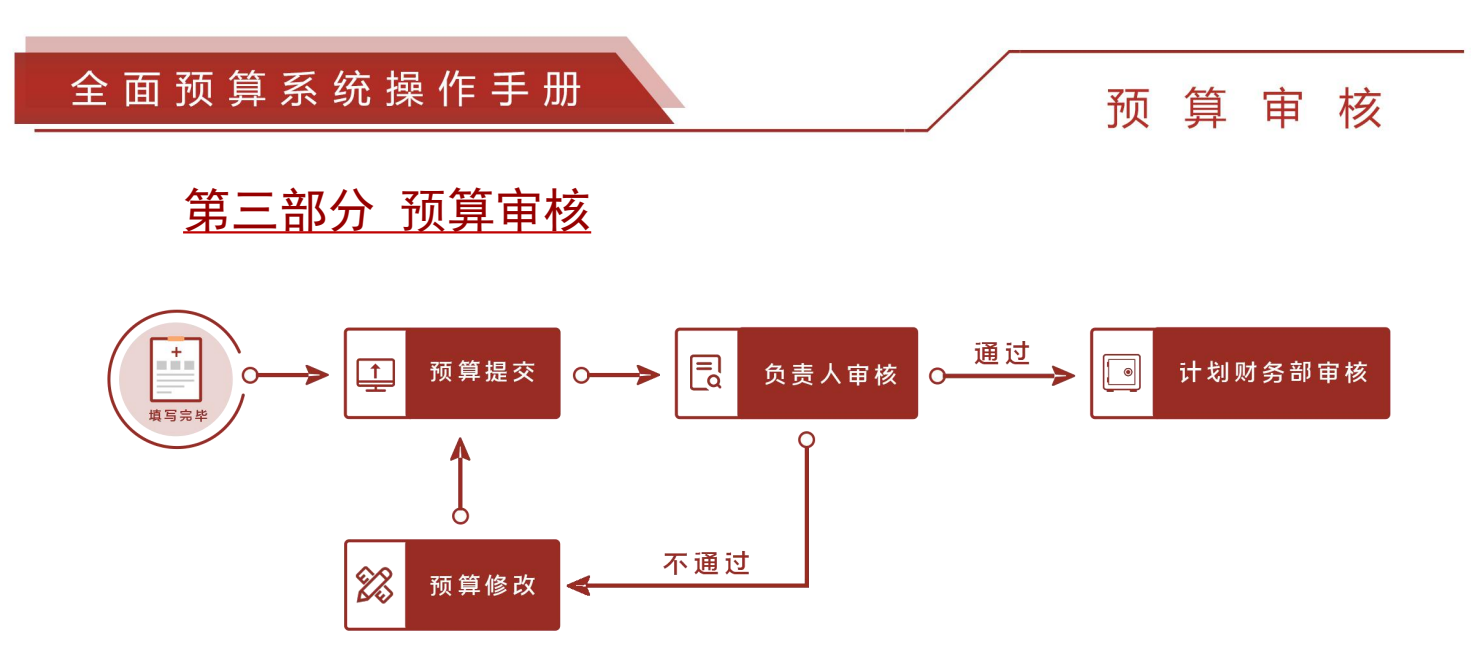

待全部收入预算和支出预算填写完毕后,请单位负责人 登录系统对收入预算和支出预算进行逐项审核。

审核通过,可提交至计划财务部审核。

审核不通过,可退回并由预算单位申报人员进行修改,然后再次提交审核。

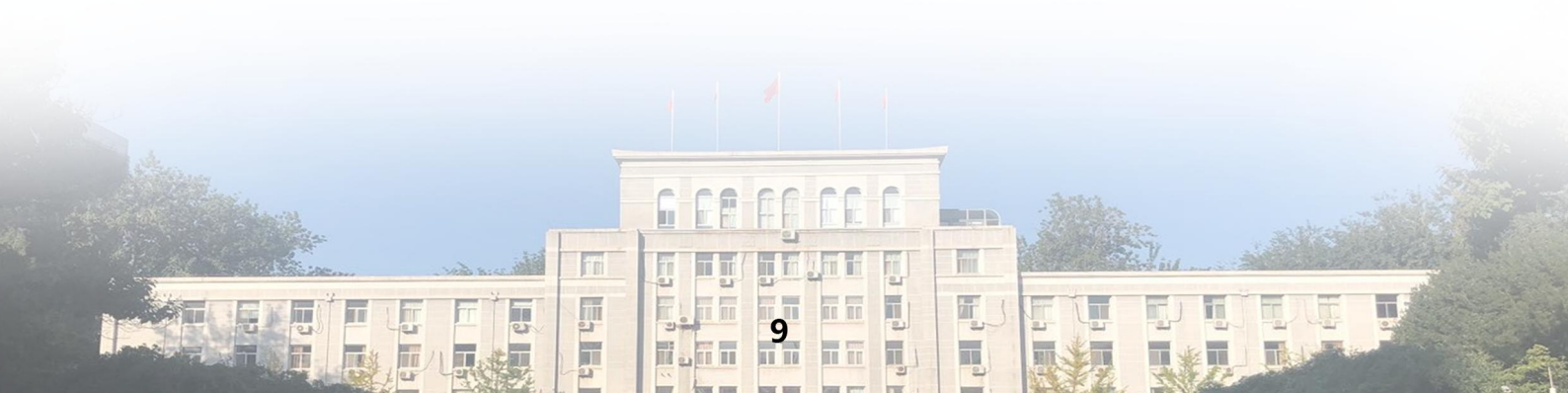

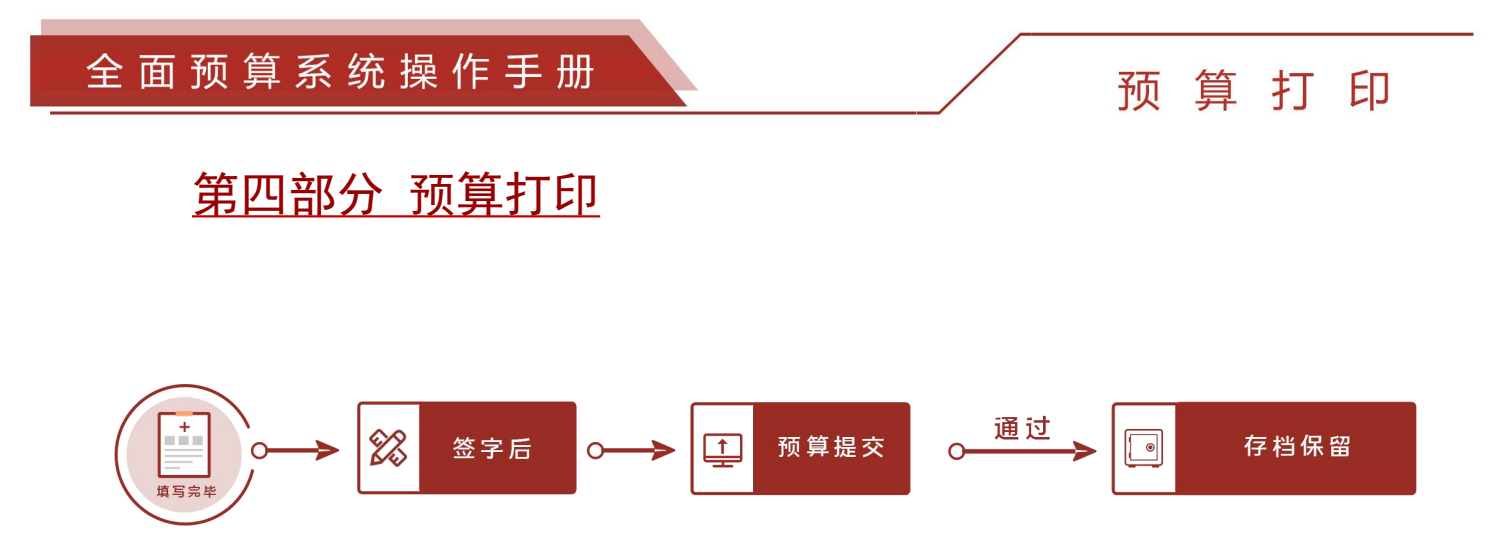

待全部收入预算和支出预算填写并审核完毕后,预算单 位申报人员可通过系统打印《收入预算申报表》和《支出预 算申报表》(见图 14、图 15、图 16)

经由单位负责人、分管校领导签字后,按预算通知要求,将纸质文本提交至计划财务部,并由计划财务部存档保留。

| 2021年学校预算表  |
|-------------|
|             |
| 编制单位(公章):   |
| 分管校领导(签字):  |
| 单位负责人(签字):  |
| 编制人(签字):    |
| 编制日期: 年 月 日 |

(图14)

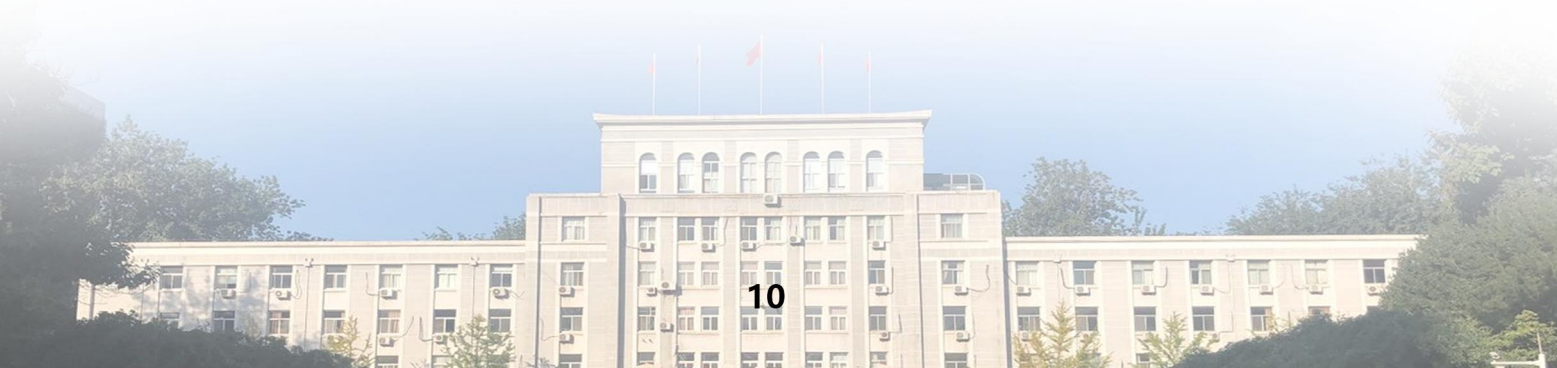

## 预算打印

2020/11/27

部门代码:133 部门名称:计划财务部 财务信息门户

## 2021年收入预算申报表

|                       |     | 申请                  | 时间:2020-1 | 1-22       |               | 单位 : 万元              |
|-----------------------|-----|---------------------|-----------|------------|---------------|----------------------|
| 明细名称                  | 预算数 | 学院及职能<br>部门留用金<br>额 | 合作方金额     | 上缴学校金<br>额 | 合作方金额<br>占比%  | 备注(收入测算依据/分配<br>方法 ) |
| Tanana-               |     | 100                 | 1.0       |            | in the second |                      |
| 100054-0              | 140 | 38                  | 1.0       | 3.0        | 100           |                      |
| VALUE AND ADDRESS OF  | 1.0 | 100                 | 1.0       | 100        | 100           |                      |
| COURSE OF             | 140 | - 38                | 1.0       | 14         | 10.0          |                      |
| 100080-0              |     | - 10                | 1.0       | 1.0        | 100           |                      |
| CANNER OF STREET, ST. | 1.0 |                     | 1.0       | 100        | 10.0          |                      |

申报单位公章:\_\_\_

单位负责人:\_\_\_\_

申报人:\_\_\_\_\_

(图15)

2020/11/27

财务信息门户

#### 2021年支出预算申报表

申请时间:2020-11-22

|              |              |         |      | 单位 : 万元 |
|--------------|--------------|---------|------|---------|
| 项目编号         | YS21-1002762 | 相关核算项目号 |      |         |
| 项目名称         | 办公经费         |         |      |         |
| 项目类型         | 经常性项目        |         |      |         |
| 支出预算分类       | 办公经费         |         |      |         |
| 负责人          |              | 负责人联系手机 |      |         |
| 申报人          |              | 申报人联系手机 |      |         |
| 预算金额         | 610          | 资金来源    | 学校资金 |         |
| 项目申报单位意<br>见 | 负责人意见:<br>申  | 报单位(公章) |      |         |

(图16) ff f 1 fm Int IT. 5 11 ..... 

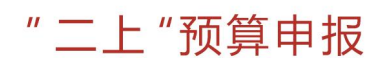

# <u>第五部分 "二上"预算申报</u>

学校核定下达"一下"控制数后,各单位可根据控制数 在系统中点击"二上预算申报"调整项目支出预算安排并完 善绩效目标,具体操作方法与2.2支出预算申报一致(见图 17)。

| <b>〇</b> 北京        | 理工大学 财务<br>综合( | 言息门户                               |      |     |        |        |        |        |       |     | <b>⊌</b><br>前页 |          | <b>●</b><br>潮出 |
|--------------------|----------------|------------------------------------|------|-----|--------|--------|--------|--------|-------|-----|----------------|----------|----------------|
| 首页 收入预算申报 支出预      | 算中报 预算查询统计     |                                    |      |     |        |        |        |        |       |     | 金装单位           | 1:万元 預算部 | 年份:2021        |
| 预算<br>预算单位申报人员 ◆   | :■ 请选择支出预算     | 分类                                 |      | =   | 运 项目库  |        |        |        |       |     |                |          |                |
| 次迎逻! ▲ — I-5500m30 | ⊕ ⊕出           | 号出 ● 建築 預算項目を称、修算項目代码、 授業原制 (単映像編) |      |     |        |        |        |        |       |     |                |          |                |
|                    | 支出预算分类         | 二上中报数                              | 批复数  | 日本日 |        |        |        |        |       |     |                |          |                |
|                    | ○ 0 息支出        | 0.00                               | 0.00 |     | 預算項目代码 | 核算项目代码 | 預算項目名称 | 核豐项目名称 | 二上申报数 | 批复数 | 审核状态           | 操作       |                |
|                    | 14 运行经费        | 0.00                               | 0.00 |     |        |        |        |        |       |     |                |          |                |
|                    |                |                                    |      |     |        |        |        |        |       |     |                |          |                |
|                    | FIRE FIRE      |                                    |      | 業量  | ETED . |        |        |        |       | 防   | THE WINDOWS    | indows,  |                |
|                    |                |                                    |      |     |        |        |        |        |       |     |                |          |                |

(图17)

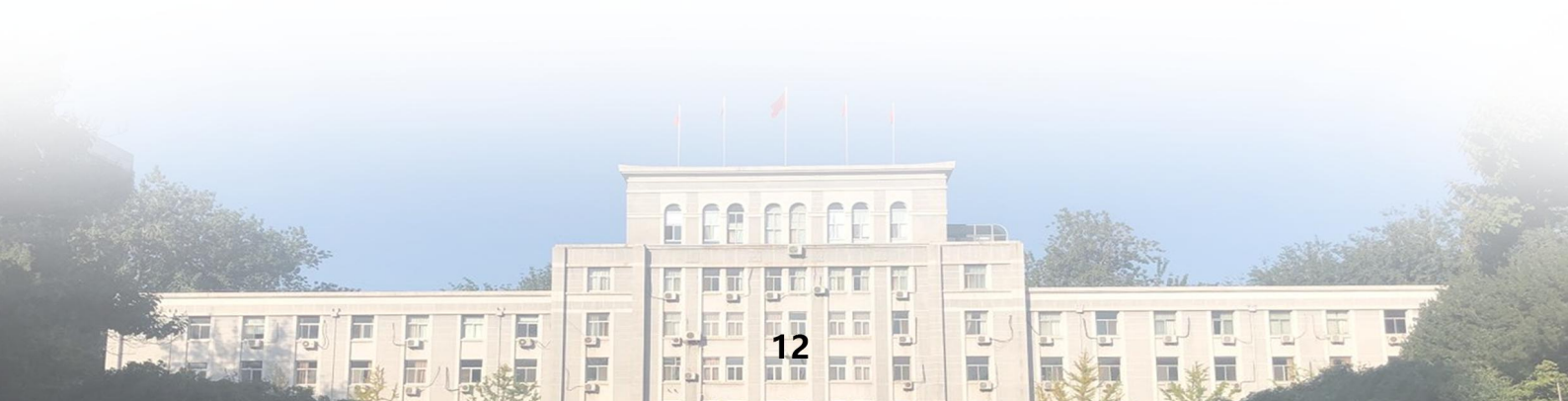